## ① ふるさと納税払い チョイスPay ~ふるさと納税の仕方~

## ふるさと納税のお礼の品であるチョイスPayの、取得の仕方を記載します。

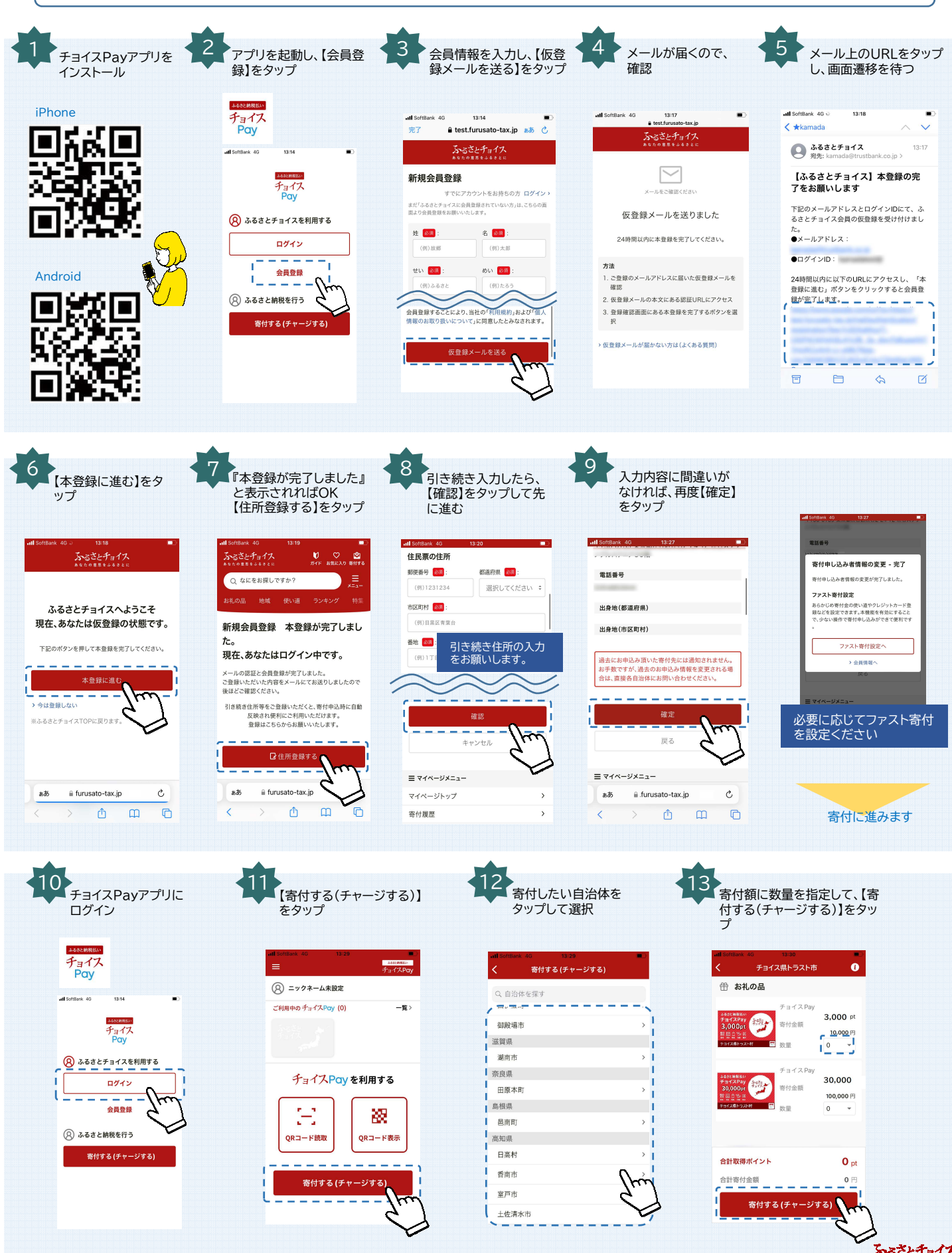

ふるさとチョイス \*\*たのままを+\*\*\*\* 20221001

## ② ふるさと納税払い チョイスPay ~ふるさと納税の仕方~

ふるさと納税のお礼の品であるチョイスPayの、取得の仕方を記載します。

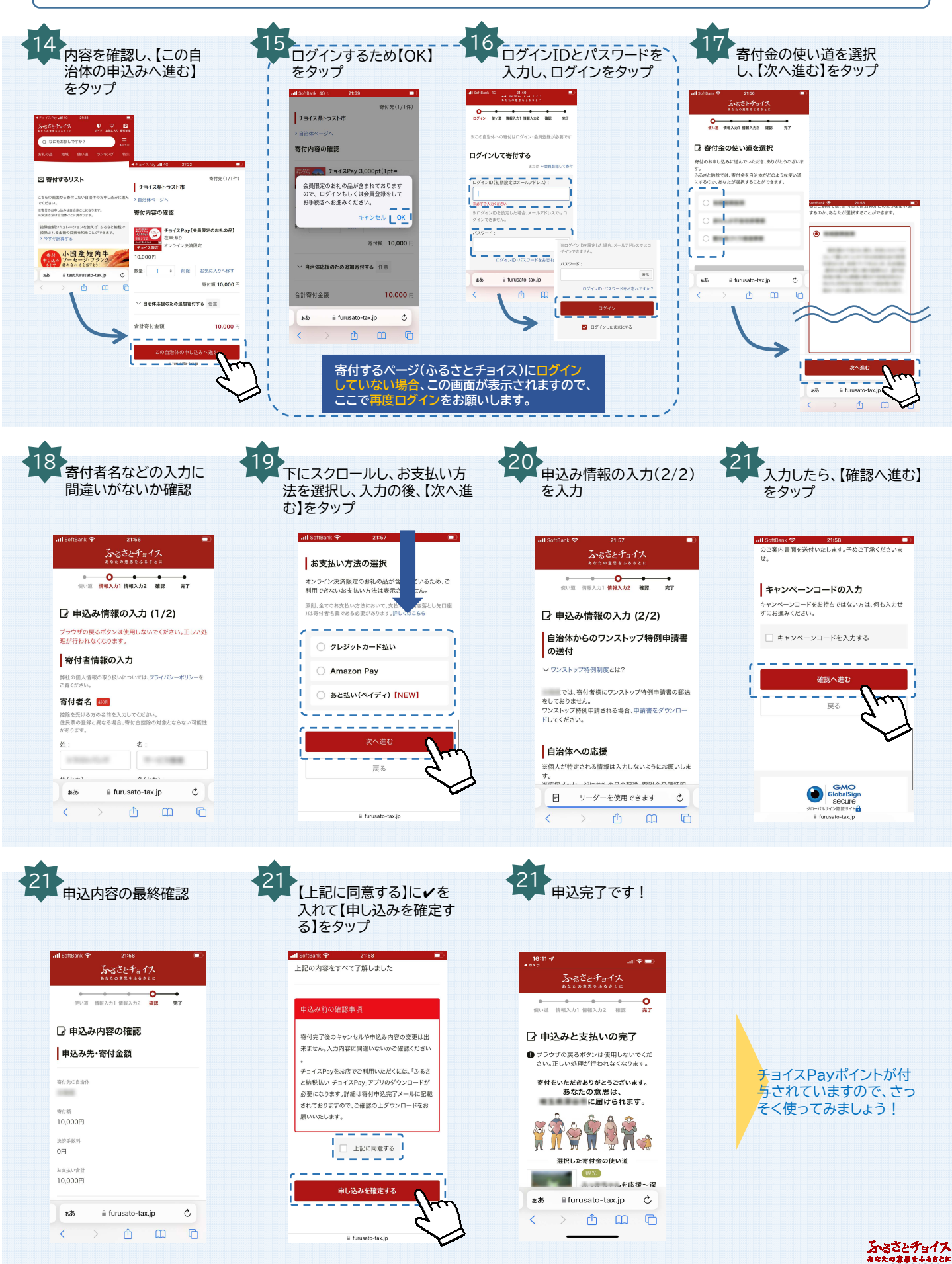